|         |          | GEST       | FIÓN DE | E CARTERA  |                       | Cooperativa | Nacional Educativa de Ahorro y Crédito |
|---------|----------|------------|---------|------------|-----------------------|-------------|----------------------------------------|
|         | NORMALIZ | ACIÓN DE ( | CREDI   | TOS POR AL | IVIOS COVID 19        |             | Donfie<br>nte y Futuro Solidario       |
| Código: | IN-CT-05 | Versión:   | 1       | Vigencia:  | 03 septiembre de 2020 | Página:     | 1 de 12                                |

### 1. OBJETIVO

Establecer el paso a paso para la reliquidación masiva e individual de crédito que han sido sometidos al alivio económico por COVID 19.

### 2. ALCANCE

Se cuenta desde la generación del archivo base de los casos a reliquidar, hasta su proceso de punteo y verificación en el sistema.

### 3. **RESPONSABLES**

- **3.1.** Director Cartera
- **3.2.** Director SIAR
- **3.3.** Asistente Normalización y Cobranza.

### 4. REQUISITOS LEGALES Y DOCUMENTALES

- 4.1. Acuerdo 034 11-08-2020 Reglamento Alivio Económico por covid-19
- 4.2. Manual Metodológico de Políticas de las Circulares Externas de la Supersolidaria
- 4.3. PR-CT-11 Alivio de Cartera Ante Emergencia del COVID-19

### 5. TÉRMINOS Y DEFINICIONES

**5.1.** Normalización: Proceso interno en el que se somete los créditos con mora y causación de interés aliviados dentro de la emergencia por Covid-19

### 6. DISPOSICIONES GENERALES

- **6.1.** En caso de que el archivo generado guardado por comas presente un error en el alineamiento en las columnas a simple vista, este proceso se debe volver a realizar, sin esto el archivo que se sube al integrador no será reconocido o presentara errores.
- **6.2.** Cuando se esté generando el proceso de Normalización masivo, el funcionario encargado estará expectante a lo que pueda suceder sin hacer algún otro movimiento en el computador, con el fin de minimizar posibles errores en el momento de su ejecución.

### 7. DESCRIPCIÓN DE ACTIVIDADES

### 7.1. NORMALIZACION - RELIQUIDACION MASIVA

7.1.1. Se recibe el archivo con los datos relacionados de los asociados con los créditos que son objetivo de Normalización. Este archivo dependerá de las fechas de vencimiento de la cuota pactada inicialmente.

Este archivo puede ser enviado por el área de Sistemas o puede ser generado por Cartera.

Ref: Archivo reliquidation dia 25

| 1 | Admini<br>Mar 25/0<br>Para: An<br>CC: Subg | <b>strador Base Datos</b><br>08/2020 5:41 PM<br>nalista de Normalizacion y Cobranza<br>gerente de Sistemas; Director de Cartera | ; Auditor General |
|---|--------------------------------------------|----------------------------------------------------------------------------------------------------|-------------------|
|   | X                                          | reliquidar25ok.xls<br>30 KB                                                                                                    |                   |

|         |          | GES        | TIÓN DE | E CARTERA  |                       | Cooperativa | Nacional Educativa de Ahorro y Crédito |
|---------|----------|------------|---------|------------|-----------------------|-------------|----------------------------------------|
|         | NORMALIZ | ACIÓN DE ( | CREDI   | TOS POR AL | IVIOS COVID 19        |             | Donfie<br>nte y Futuro Solidario       |
| Código: | IN-CT-05 | Versión:   | 1       | Vigencia:  | 03 septiembre de 2020 | Página:     | 2 de 12                                |

**7.1.2.** Descargar el archivo recibido, se inicia la modificación del archivo para que pueda ser reconocido por el integrador.

| x    |                      | ь -              | ~          |             |          |          |                   |          |                  |              |                                       |
|------|----------------------|------------------|------------|-------------|----------|----------|-------------------|----------|------------------|--------------|---------------------------------------|
| ARC  | HIVO                 | INIC             | 0          | INSERTAR    |          | DISEÑO D | e página          | FÓ       | RMULAS           |              |                                       |
|      | <b>•</b>             |                  |            |             |          |          |                   |          | ×9-              |              | 7.2.1 Se da clic en la pestana        |
|      |                      | -   <sup>[</sup> | Calibri    |             | <b>*</b> | II • A   | A — —             | $\equiv$ | 1957 ÷           |              | para seleccionar todas las            |
| Pe   | gar 💉                |                  | N <i>K</i> | <u>s</u> -  | -        | - 💍 - 🖊  | <b>↓</b> -   == = |          | <del>62 22</del> | E            | casillas del archivo.                 |
| Port | apapeles             | ra l             |            | Fuen        | te       |          | Tai l             |          | Aline            | eaci         |                                       |
| 0.1  |                      | _                |            | ~           | -        | f. 1     | 22406             |          | $\rightarrow$    |              | <b>7.2.2</b> Se da doble clic sobre   |
| A    |                      |                  |            |             |          | Jx = 1   | 23406             |          | $\rightarrow$    |              | la casilla "A" en el límite entre "A" |
|      | - A                  | E-               | e          | D           | Ε        | F        | G                 |          | н                |              | y "B" para ajustar el ancho de        |
| 1    | 1234 <mark>06</mark> | 100              | 100        | 20200825    | 3        | 20200825 |                   |          |                  |              | todas las columnas, luego             |
| 2    | 144358               | 100              | 100        | 20200825    | 3        | 20200825 |                   |          |                  | _            | verificar individualmente que se      |
| 3    | 146037               | 100              | 100        | 20200825    | 3        | 20200825 |                   |          |                  | $\mathbf{X}$ | hallan ajustado todas las casillas    |
| 4    | 147612               | 100              | 100        | 20200825    | 4        | 20200825 |                   |          |                  |              | con información                       |
| 6    | 110944               | 100              | 100        | 20200825    | 4        | 20200825 |                   |          |                  |              |                                       |
| 7    | 147366               | 100              | 100        | 20200825    | 3        | 20200825 |                   |          |                  |              | <b>723</b> Aun con la selección de    |
| 8    | 147114               | 100              | 100        | 20200825    | 4        | 20200825 |                   |          |                  |              | tadas las assillas as de la ansián    |
| 9    | 128864               | 100              | 100        | 20200825    | 4        | 20200825 |                   |          |                  |              | todas las casillas se da la opción    |
| 10   | 127051               | 100              | 100        | 20200825    | 2        | 20200825 |                   |          |                  |              | de JUSTIFICAR A LA                    |
| 11   | 137730               | 100              | 100        | 20200825    | 4        | 20200825 |                   |          |                  |              | DERECHA.                              |
| 12   | 145339               | 100              | 100        | 20200825    | 4        | 20200825 |                   |          |                  | _            |                                       |
| 13   | 143786               | 100              | 100        | 20200825    | 5        | 20200825 |                   |          |                  |              | Se debe verificar que toda la         |
| 14   | 143481               | 100              | 100        | 20200825    | 3        | 20200825 |                   |          |                  | _            | información quede como se             |
| 15   | 149209               | 100              | 100        | 20200825    | 3        | 20200825 |                   |          |                  | _            | muestre en la imagen                  |
| 16   | 148532               | 100              | 100        | 20200825    | 2        | 20200825 |                   |          |                  | _            | muestre en la imagen.                 |
| 1/   | 142082               | 100              | 100        | 20200825    | 4        | 20200825 |                   |          |                  |              |                                       |
| 10   | 1/1390/              | 100              | 100        | 20200825    | 4        | 20200825 |                   |          |                  | -            |                                       |
| 20   | 138995               | 100              | 100        | 20200825    | 5        | 20200825 |                   |          |                  |              |                                       |
| 21   | 135595               | 100              | 100        | 20200825    | 4        | 20200825 |                   |          |                  |              |                                       |
| 22   | 127484               | 100              | 100        | 20200825    | 4        | 20200825 |                   |          |                  |              |                                       |
| 23   | 138792               | 100              | 100        | 20200825    | 4        | 20200825 |                   |          |                  |              |                                       |
| 24   | 140810               | 100              | 100        | 20200825    | 2        | 20200825 |                   |          |                  |              |                                       |
| 25   |                      |                  |            |             |          |          |                   |          |                  |              |                                       |
| 25   | < ►                  |                  | reli       | iquidar25-2 | 2        | (Ŧ)      |                   |          |                  |              |                                       |
| LIST | ·o                   | _                |            |             |          |          |                   | _        |                  |              |                                       |
|      |                      |                  | · · ·      |             |          |          |                   |          |                  |              |                                       |
|      |                      |                  |            |             |          |          |                   |          |                  |              |                                       |
|      |                      |                  |            |             |          |          |                   |          |                  | ~            |                                       |
| 7.1  | .3.                  | GU               | ARD        | AR COMO     | ):       | CSV (D   | ELIMITADO         | ) PC     | OK COMA          | S)           | y renombrar el archivo como           |
|      | NORM                 | ALIZ             | AR+        | FECHA DE    | N        | IORMALIZ | ACION.            |          |                  |              |                                       |
|      |                      |                  |            |             |          |          |                   |          |                  |              |                                       |

| Nombre de archivo: | RELIQUIDAR 25082020        |                             |         |
|--------------------|----------------------------|-----------------------------|---------|
| Tipo:              | CSV (delimitado por comas) |                             |         |
| Autores:           | Admin Sistemas             | Etiquetas: Agregar una etic | queta   |
| ∧ Ocultar carpetas |                            | Herramientas 👻              | Guardar |

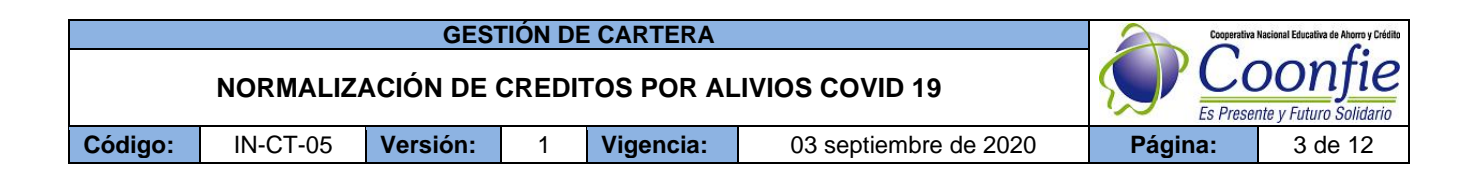

# 7.1.4. ABRIR EL ARCHIVO por EDITAR. (abre en bloc de notas) y se hace busca la opción en la Columna de EDICION de REEMPLAZAR

Se va a remplazar el punto y coma (;) por coma (,).

Archivo Edición Formato Ver Ayuda 123406,100,100,20200825,3,20200825 144358,100,100,20200825,3,20200825 146037,100,100,20200825,3,20200825 130949,100,100,20200825,4,20200825 147612,100,100,20200825,3,20200825 110944,100,100,20200825,4,20200825 147366,100,100,20200825,3,20200825 147114,100,100,20200825,4,20200825 128864,100,100,20200825,4,20200825 127051,100,100,20200825,2,20200825 137730,100,100,20200825,4,20200825 145339,100,100,20200825,4,20200825 143786,100,100,20200825,5,20200825 143481,100,100,20200825,3,20200825 149209,100,100,20200825,3,20200825 148532,100,100,20200825,2,20200825 142682,100,100,20200825,4,20200825 148070,100,100,20200825,4,20200825 143904,100,100,20200825,4,20200825 138995,100,100,20200825,5,20200825 135595,100,100,20200825,4,20200825 127484,100,100,20200825,4,20200825 138792,100,100,20200825,4,20200825 140810, 100, 100, 20200825, 2, 20200825

| Reemplazar                        | >                |
|-----------------------------------|------------------|
| Buscar: ;                         | Buscar siguiente |
| Reemplazar ,                      | Reemplazar       |
|                                   | Reemplazar todo  |
| Coincidir mayúsculas y minúsculas | Cancelar         |
| Aiuste automático                 |                  |

Se da la opción de **REEMPLAZAR TODO** y se **GUARDA** el proceso realizado. Verificar que este proceso quede bien realizado observando que las columnas estén centradas y alienadas como se muestra la imagen. En el caso de presentar un espacio con más o menos, se debe volver al punto **7.1** del presente instructivo, para volver a dar formato de las celdas en el archivo original.

### 7.1.5. INGRESO AL INTEGRADOR OPA (10.10.255.5)

Crear una carpeta en el escritorio de OPA donde se guardarán los archivos que se usarán como soporte para la normalización. La carpeta debe estar plenamente identificada para no tener demoras.

|         |          | GEST       | FIÓN DE | E CARTERA  |                       | Cooperativa | Nacional Educativa de Ahorro y Crédito |
|---------|----------|------------|---------|------------|-----------------------|-------------|----------------------------------------|
|         | NORMALIZ | ACIÓN DE ( | CREDI   | TOS POR AL | IVIOS COVID 19        |             | Donfie<br>nte y Futuro Solidario       |
| Código: | IN-CT-05 | Versión:   | 1       | Vigencia:  | 03 septiembre de 2020 | Página:     | 4 de 12                                |

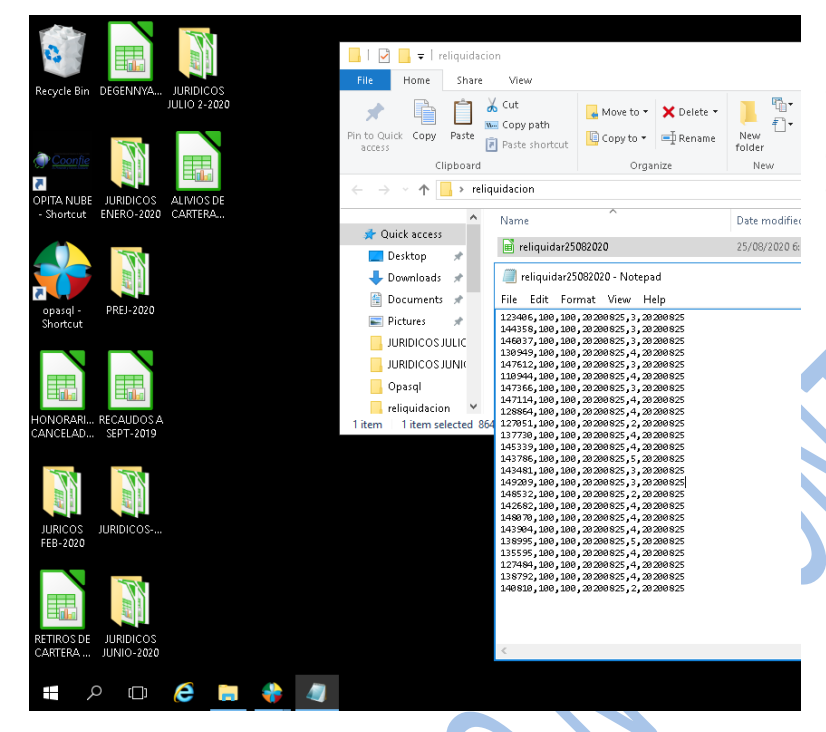

Con el archivo guardado, se abre de nuevo para verificar que los espacios, las comas y la información sea la que se va a subir al integrador. OPASQL

### 7.1.6. INGRESO AL INTEGRADOR OPA/CREDITOS/OTROS PROCESOS.

Ruta Actual:

Version : 100.1

Operador :SANDRA DEL PILAR PERDOMO PUENTES - 2020/08/25 - COOPERATIVA NACIONAL EDUCATIVA DE AHORRO Y CREDITO COONFIE Fecha sistema Martes Agosto 25, 2020 18:14:43

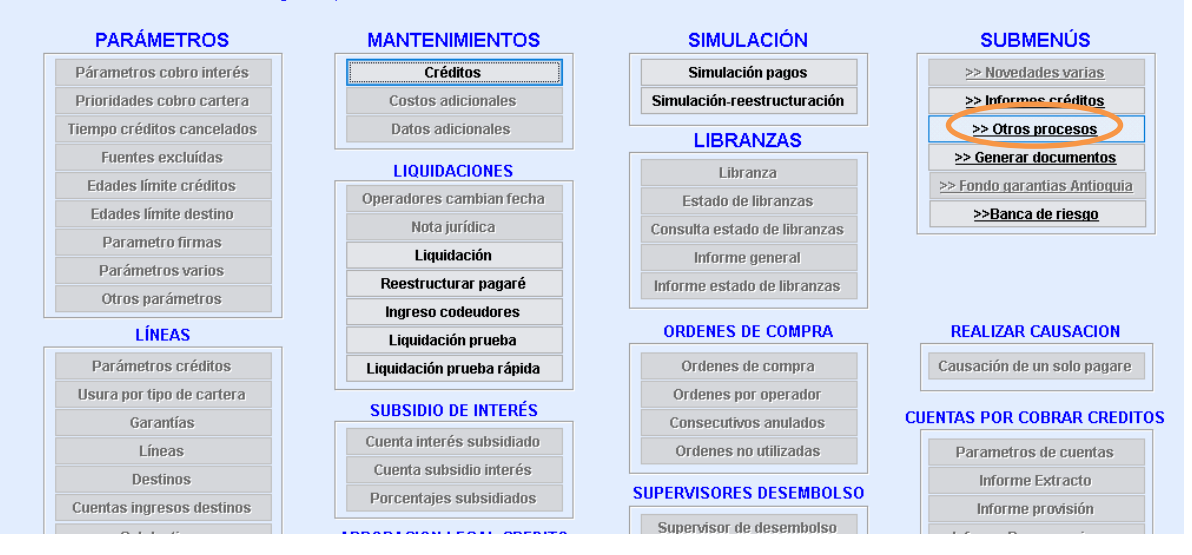

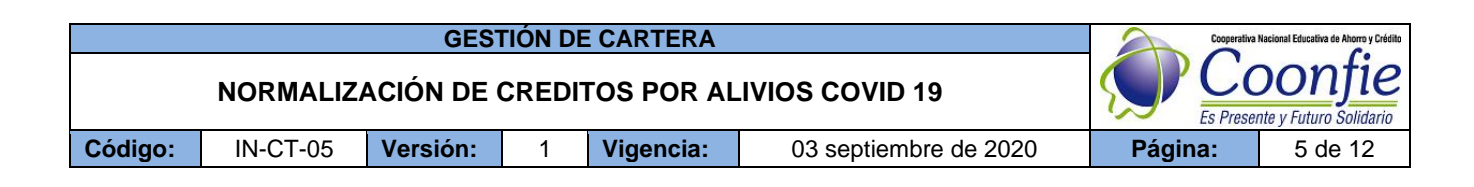

### 7.1.7. NORMALIZACIÓN MASIVA. (Reliquidación Masiva).

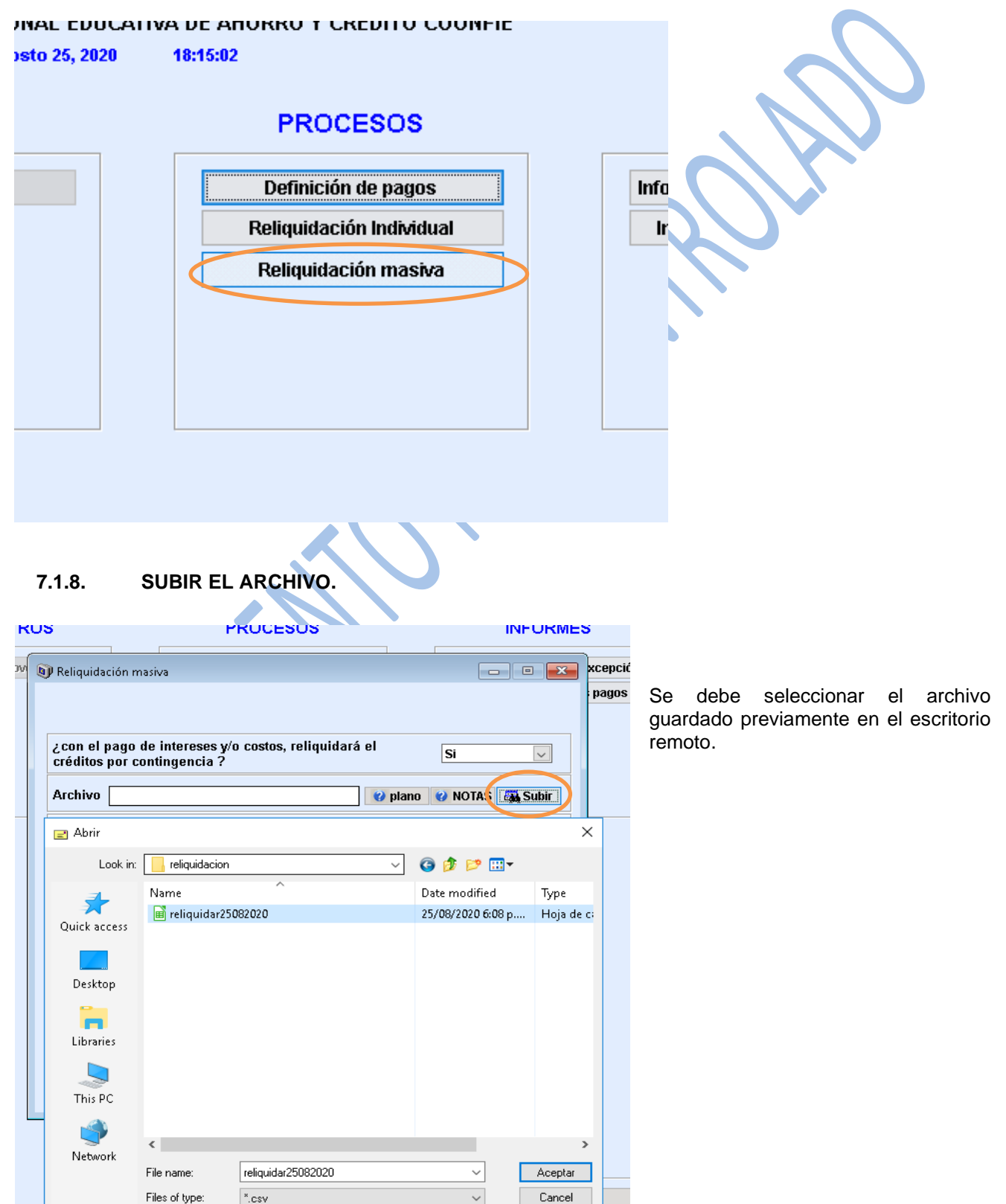

|         |          | GEST       | FIÓN DE | E CARTERA  |                       | Cooperativa | Nacional Educativa de Ahorro y Crédito |
|---------|----------|------------|---------|------------|-----------------------|-------------|----------------------------------------|
|         | NORMALIZ | ACIÓN DE ( | CREDI   | TOS POR AL | IVIOS COVID 19        |             | Donfie<br>nte y Futuro Solidario       |
| Código: | IN-CT-05 | Versión:   | 1       | Vigencia:  | 03 septiembre de 2020 | Página:     | 6 de 12                                |

### 7.1.9. DESCRIPCION: "NORMALIZACIÓN DE CREDITOS MATRICULADOS EN ALIVIO COVID 19 CON CORTE DEL XX DE CADA MES".

| La XX será la fech                                     | na o día del mes que s                                  | e hizo como corte.               |          |  |
|--------------------------------------------------------|---------------------------------------------------------|----------------------------------|----------|--|
| 🗊 Reliquidación masiva                                 |                                                         |                                  | ×        |  |
| ¿con el pago de intereses<br>créditos por contingencia | y/o costos, reliquidará el<br>?<br>MODIDEEKTODIDELIQUID |                                  | <b>∨</b> |  |
| AICINVO C.USERSISPERDO                                 | MOPDESKTOPKELIQUID                                      |                                  |          |  |
| Cuenta                                                 | Nombre                                                  | Seleccionar                      | ^        |  |
|                                                        |                                                         |                                  | *        |  |
| Descripción general RELI<br>COV                        | QUIDACION DE CREDITOS MA<br>D 19 CON CORTE DEL 25 DE C  | TRICULADOS EN ALIVIO<br>CADA MES |          |  |
| Cuenta interes                                         |                                                         |                                  |          |  |
| Cuenta costos                                          |                                                         |                                  |          |  |
| <u>✓ A</u> cept                                        | ar <mark>\%L</mark> impiar                              | <b>₽</b> <u>S</u> alir           |          |  |
|                                                        |                                                         |                                  |          |  |

## 7.1.10 ACEPTAR Y DAR SI.

| Archiso. Coulectociente do los concelación de Intereses y costos<br>INTEGRADOR S.F.C.<br>¿Está seguro de generar proceso de cancelación de Intereses y costos<br>adicionales y reliquidación de los créditos? Debe estar completamente<br>seguro, porque es un proceso masivo que no tiene devolución.<br>Des<br>Ves<br>No | ¿con el pa<br>créditos po | jo de intereses y/<br>r contingencia ?                         | o costos, reliquidará                                                        | iel Si                                                              | [                 |
|----------------------------------------------------------------------------------------------------|---------------------------|----------------------------------------------------------------|------------------------------------------------------------------------------|---------------------------------------------------------------------|-------------------|
| ¿Está seguro de generar proceso de cancelación de Intereses y costos adicionales y reliquidación de los créditos? Debe estar completamente seguro, porque es un proceso masivo que no tiene devolución.   Des   Yes No                                                                                                    | Archivo Co                | DOR S.F.C.                                                     | ND)DESKTOD)DELIOUID                                                          | <u> </u>                                                            | TAC               |
| Des Yes No                                                                                                    | ?                         | ¿Está seguro de ge<br>adicionales y reliq<br>seguro, porque es | enerar proceso de cance<br>uidación de los créditos<br>un proceso masivo que | lación de Intereses y<br>? Debe estar comple<br>no tiene devolución | costos<br>tamente |
|                                                                                                    | Des                       |                                                                |                                                                              | Yes                                                                 | No                |
|                                                                                                    |                           | COVID                                                          | IS CONCORTE DEL ST                                                           | UL CADA IVE J                                                       |                   |
| Cuenta interes                                                                                                    |                           | ies                                                            |                                                                              |                                                                     |                   |
| Cuenta costos                                                                                                    | Cuenta cos                | tos                                                            |                                                                              |                                                                     |                   |

En este momento se debe dejar que el proceso se realice internamente, **SIN USARSE O UTILIZARSE** para cualquier tipo de trabajo.

Las demoras de este proceso dependerán de la cantidad de Creditos relacionados.

|         |          | GES        | FIÓN DE | E CARTERA  |                       | Cooperativa | Nacional Educativa de Ahorro y Crédito |
|---------|----------|------------|---------|------------|-----------------------|-------------|----------------------------------------|
|         | NORMALIZ | ACIÓN DE ( | CREDI   | TOS POR AL | IVIOS COVID 19        |             | Donfie                                 |
| Código: | IN-CT-05 | Versión:   | 1       | Vigencia:  | 03 septiembre de 2020 | Página:     | 7 de 12                                |

7.1.11 **IMPRIMIR LAS NOTAS DE SOPORTE DEL PROCESO FINALIZADO**. Esto dependerá de las agencias que se usaran en la aplicación.

| nprimir repor<br>a | tes                                                 |  |
|--------------------|-----------------------------------------------------|--|
|                    | Opciones de Impresión                               |  |
|                    | Número de Copias 1 🗧 🛛 Seleccionar puerto impresora |  |
| <b>₹</b>           | Rota                                                |  |
|                    | Envia Pdf (Pruebas)                                 |  |
|                    |                                                     |  |
|                    |                                                     |  |

COOPERATIVA NACIONAL EDUCATIVA DE AHORRO Y CREDITO COONFIE--AGENCIA NEIVA NORTE Nit compañía : 891100656 FUENTES CONTABLES

| Tipo Dcto   | : 54 RELIQUIDACION POR CONTIGENCIA-COVID19                                             | Consecutivo | 1 |
|-------------|----------------------------------------------------------------------------------------|-------------|---|
| Cedula      | : 1 VARIOS VARIOS VARIOS                                                               |             |   |
| Fecha       | : 2020/08/25                                                                           |             |   |
| Descripcion | RELIQUIDACION DE CREDITOS MATRICULADOS EN ALIVIO COVID 19 CON CORTE DEL 25 DE CADA MES | 5           |   |

Comprobante de la agencia Nro 1 Y fue realizado desde la agencia Nro 1

| Cuentas       | Cc  | Nombre cuenta        | DocRef | Identidad | Nombre tercero       | Debitos        | Creditos       |
|---------------|-----|----------------------|--------|-----------|----------------------|----------------|----------------|
| 16551805      |     | INTERESES CORRIENTES |        | 1         | VARIOS VARIOS VARIOS | 0.00           | 11,997,639.00  |
| 16551810      |     | INTERES POR MORA     |        | 1         | VARIOS VARIOS VARIOS | 0.00           | 15,661.00      |
| 16909513      |     | CXC COVID            |        | 1         | VARIOS VARIOS VARIOS | 12,083,510.00  | 0.00           |
| 41501005      |     | INTERESES CORRIENTES |        | 1         | VARIOS VARIOS VARIOS | 0.00           | 70,210.00      |
| 1442050505    |     | CREDITO DE CONSUMO   |        | 1         | VARIOS VARIOS VARIOS | 0.00           | 149,170,775.00 |
| 1442050505    |     | CREDITO DE CONSUMO   |        | 1         | VARIOS VARIOS VARIOS | 149,170,775.00 | 0.00           |
| Totales ===== | = > |                      |        |           |                      | 161,254,285.00 | 161,254,285.00 |
|               |     |                      |        |           |                      |                |                |

SANDRA DEL PILAR PERDOMO PUENTES

Elaborado

Revisado

Aprobado

C.C./ NIT

Firma Sello Beneficiario

|         |          | GES      | FIÓN DE                          | E CARTERA |                       | Cooperativa | Nacional Educativa de Ahorro y Crédito |
|---------|----------|----------|----------------------------------|-----------|-----------------------|-------------|----------------------------------------|
|         | NORMALIZ |          | Donfie<br>nte y Futuro Solidario |           |                       |             |                                        |
| Código: | IN-CT-05 | Versión: | 1                                | Vigencia: | 03 septiembre de 2020 | Página:     | 8 de 12                                |

7.1.12 Verificar el estado de cuenta de cada asociado que haya sido procesado bajo la normalización.

| n : 100.1           |        |                           | Ruta Actua                        | d:                          |                        |                   |                                 |            |                                 |                                   |                        |                  |                        |              |
|---------------------|--------|---------------------------|-----------------------------------|-----------------------------|------------------------|-------------------|---------------------------------|------------|---------------------------------|-----------------------------------|------------------------|------------------|------------------------|--------------|
| 🕖 Estado de         | cuenta |                           |                                   |                             |                        |                   |                                 |            |                                 |                                   |                        |                  |                        |              |
| 0                   | \$     | Créditos a<br>Cuotas en   | nulados<br>mora                   | Débi<br>Paga                | tos autoi<br>are con c | mático<br>costo a | s cancelados<br>inticipado prim | iera cuota | % en pres<br>En presta          | tamos : por<br>mos y code         | centaje<br>udor fp     | e de<br>forr     | cump<br>ma de          | olimi<br>pag |
| ales<br>os datos    |        | Credito ro<br>Aportes so  | tativo Bloquea<br>iciales y ahorr | ido definitiv<br>os permane | amente<br>ntes ina     | ctivos            |                                 |            | Nit Acti<br>n Mens<br>ad: Nit 6 | ivo Asoc<br>sual Ingre<br>34 Asoc | iado<br>esos 4<br>iado | Ac<br>1,000<br>2 | :tivo<br>),000.0<br>21 | 0            |
| otr                 | Agen   | cia <mark>AGENCI</mark> A | GARZON                            |                             |                        |                   | Cupo Disp.                      | 0.00       | Valor er                        | ndeudamier                        | nto 3,6                | 24,9             | 78.00                  |              |
| ě.                  | Ah     | orros                     |                                   |                             |                        |                   |                                 |            |                                 |                                   |                        |                  |                        |              |
| tas (               | Line   | a Cuenta                  | Nombre                            | F.Aper                      | tura F.V               | vcto              | Cuota                           | Saldo      | Int causado                     | Morosidad                         | Sdo ca                 | nje S            | Sgtos                  | ~            |
| len le              | 0020   | 12135125-01               | APORTES ORE                       | INARI( 2018/11              | /02                    |                   | 25,000.00                       | 438,484.0  | 0 0                             | 31,151.00                         | Ver                    |                  | Ver                    |              |
| Notif<br>Compras/ V | 0001   | 2007955                   | COONFIDIARIO                      | ) 2019/06                   | /13                    |                   | 30,000.00                       | 129.0      | 0 0                             | 0.00                              | Ver                    |                  | Ver                    | >            |
|                     | Pro    | éstamos                   | Total Ahorro                      | s                           |                        |                   | 55,000.00                       | 438,61     | 13.00                           |                                   |                        |                  |                        |              |
| 2                   | Linea  | Nombre                    | CM F.Apertura                     | F.Vcto                      | Cuota F                | Plazo             | Saldo Total                     | SaldoDia   | Pagare                          | Estado                            | % FP                   | PK               | Mas                    | ~            |
| - 8                 | CONS   | EMERGENTE                 | 0.00 2020/08/25                   | 2022/10/25 22               | 5,646.00               | 25                | 3,853,058.00                    | 0.         | 00 1408                         | 310                               | 0.00 T                 | М                | Mas                    | <u></u>      |
| ació<br>de C        |        |                           |                                   |                             |                        |                   |                                 |            |                                 |                                   |                        |                  |                        |              |
| almic<br>tión i     |        |                           |                                   |                             |                        |                   |                                 |            |                                 |                                   |                        |                  |                        |              |

7.1.13 Verificar que el plan de pagos (botón "mas" del crédito) no tenga pagos adicionales o costas como aportes.

| SINTEGRADOR S.F.CS                           |                                       |                  |                             | -                                    | • • ~  |                    |
|----------------------------------------------|---------------------------------------|------------------|-----------------------------|--------------------------------------|--------|--------------------|
| Ve                                           |                                       |                  | -                           |                                      |        |                    |
|                                              |                                       |                  |                             |                                      |        |                    |
| Procesos afines                              | IN ESC O BARRA ESPACIADORA PARA SALIR |                  |                             | <b>X</b>                             | niento |                    |
| infcreliquidacion.frxSA Distribucion de abon | Crédito perteneciente a la agencia Nr | o: 2 - AGENCIA G | ARZON                       |                                      | ago    | - 0 X              |
| File Edit Format View Cuotas pendientes [b   | Pag. 140810 Ced. 12135125 NARVAEZ I   | DIAZ ERNESTO     |                             |                                      |        |                    |
| Cuotas pagadas: 0                            |                                       |                  |                             |                                      |        | •                  |
| Fecha Sistema Si desea ver la discri         | [Tasa mora: 2.0500000] Tasa interes   | 2.14139          | Saldo capital               | 3.853.058.00                         |        |                    |
| Fecha Trabajo Datos liquidacion              | Datos creditos tasas variables [DTF o | IPC]             | Interes mora periodo x ca   | usar 0.00                            |        |                    |
| Asociado :                                   | DTF 0.000 Puntos 0.000 Tasa variable  | 0.00000          | Interes corriente periodo a | ado 0.00                             |        |                    |
| Direccion :                                  | Tasa de usura actual                  | 2.04718          | Interes corriente no conta  | bilizado 0.00                        |        |                    |
| Linea : Fecha desembolso                     | Capital inicial                       | 3.853.058.00     | Interes mora causado        | 0.00                                 |        |                    |
| Emprese                                      | Fecha crédito                         | 2020/08/25       | Interes corriente causado   | 0.00                                 |        |                    |
| SubDestino :                                 | Plazo<br>Eacha ultima causación       | 25               | [ Menos ] subsidios =>      | 0.00 0.00                            |        |                    |
| Cuota Abogado                                | Fecha ultimo pago                     | 2020/08/25       | Cuota interes pagada hast   | a 0.00000000000                      |        |                    |
| Tasa Efectiva Garantia                       | Último valor cancelado                | 3.853.058.00     | Total costas iuridicas      | 0.00                                 |        |                    |
| Fecha desembol Cte desembolso                | Número cuotas mora                    | 0.00000          | Valor retiro procredito     | 0.00                                 |        |                    |
| Prestamos Plan de pagos                      | Sdo ponerse dia a:                    | 0.00             | Honorarios abogados         | 0.00                                 |        |                    |
| MONTO A FINANC N° cuota Fecha Cuota          | Vencimiento proxima cuota             | 25 - Septiembre  | Valor pendiente fpc (bdr)   | 0.00                                 |        |                    |
| Valor entregac 1 2020/09/25                  | Numero dias vencimiento               |                  | Costos cobran totalidad     | 0.00                                 |        |                    |
| 2 2020/10/25                                 | Valor costo adicional                 | 200.646.00       | Valor comisión              | 0.00                                 | F      |                    |
| Nro Fecha 4 2020/12/25                       | Cuota (anualidad + costos )           | 200.646.00       | Total deuda                 | > 3.871.461.00                       |        |                    |
| 0 2020/08/                                   | Anualidad y valores a cancelar        | 200.646.00       | Linea de creditos usada     | CONS                                 |        |                    |
| 2 2020/10/ Cedula                            | Total costos adicionales              | 0.00             | Destinacion de creditos us  | ada EMER                             |        |                    |
| 3 2020/11/                                   | Saldo minimo a pagar                  | 0.00             | Forma de pago               | Credito x Taquilla                   |        |                    |
| 4 2020/12/                                   | Ultima cuota proyectada               | 0.00             | Credito con asiento en no   | mina No                              |        |                    |
| 5 2021/01/                                   | Costos adicionales                    |                  | Tipo de cuota del credito   | Constante                            |        |                    |
| 6 2021/02/ Proyecciones                      | Nombre Costo                          | Valor ^          | Periodicidad capital        | Mensual                              |        |                    |
| Anualidad Plazo                              |                                       |                  | Periodicidad interes        | Mensual                              |        |                    |
| 9 2021/05                                    |                                       |                  | Empresa asociado            | 9999                                 |        |                    |
| 10 2021/06/                                  |                                       |                  |                             | Mas SOBRE SALDO                      | H II   |                    |
|                                              |                                       | ¥                | 🗃 Plan de pagos 🛛 🎒 🤅       | mprimir 🛛 🖨 <u>A</u> nalisis crédito |        |                    |
| 12 2021/08/ Simulacion Pagos                 |                                       |                  |                             |                                      |        | ¥                  |
|                                              |                                       | Balmprimir       | <u>NéColir</u>              |                                      |        | 11/42 a m          |
|                                              |                                       |                  |                             |                                      | · 🖵 🔪  | (1)) ESP 2/09/2020 |

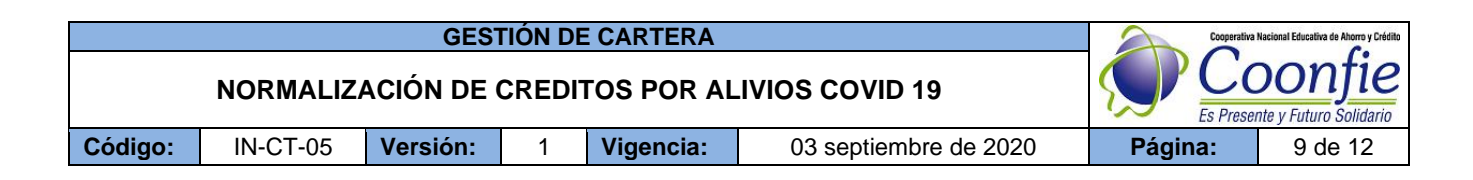

## 7.1.14 Comprobar las notas y las utilizaciones de las cuentas contables para su reclasificación si es dado el caso.

| 🦲 info  | reliquidacion          | .frxSACC2 | 0200902114304 - No | tepad               |                      |                                |                     |       |                 |                                  | – 🗆 🗙 |
|---------|------------------------|-----------|--------------------|---------------------|----------------------|--------------------------------|---------------------|-------|-----------------|----------------------------------|-------|
| File Eq | dit Format             | View H    | lelp               |                     |                      |                                |                     |       |                 |                                  |       |
| <br>F   | echa Sist<br>echa Trab | ema 202   | 20/09/02           | COOPERATIVA NACI    | ONAL EDUCATIVA<br>PR | . DE AHORRO Y<br>OYECCION DE C | CREDITO COO         | VFIE- | -AGENCIA DIRECO | CION Hora 11:43:08<br>Pág 1 De 1 |       |
| Å       | sociado                | : 1       | L2135125 NARVA     | AEZ DIAZ ERNESTO    |                      |                                | Pagare              | :     | 140810          | Nro Liquidacion                  |       |
| D       | ireccion               | : 1       | D SAN CARLOS       | 5                   |                      |                                | Telefono            |       |                 |                                  |       |
| L       | inea                   | : 0       | CONS CREDITO E     | DE CONSUMO          |                      |                                | Destino             | :     | EMER EMERGENT   | E                                |       |
| E       | mpresa                 | : 9       | 9999 SIN EMPRE     | SA DE CONVENIO      |                      |                                | Garantia            |       | 0002 PAGARE S   | IN CODEUDOR                      |       |
| S       | ubDestinc              | : 6       | 001 EMERGENTE      |                     |                      |                                | Forma Pago          |       | Taquilla        |                                  |       |
| С       | uota                   |           | :                  | 200,                | 646.00               |                                | Plazo               | :     | 25 Meses        | Tipo Cuota CONSTANTE             |       |
| т       | asa Efect              | iva       | : 2                | 28.9499999999999999 | 000000               |                                | Tasa Nomina         | . :   | 2.14139356989   | 520000000                        |       |
| F       | echa dese              | mbolso    | :                  | 2020                | /08/25               |                                | Nominal anu         | al:   | 25.6967228387   | 4187000000                       |       |
| Р       | restamos               |           | :                  | 3,853,0             | 58.00                |                                |                     |       |                 |                                  |       |
| M       | ONTO A FI              | NANCIAR   | 1                  | 3.853.0             | 58.00                |                                |                     |       |                 |                                  |       |
| ۷       | alor entr              | egado     |                    | í e                 | .00 +                |                                |                     |       |                 |                                  |       |
| Nn      | o Fecha                |           | Cuot               | a Ab.Capital        | Ab.Interes           | Sdo.Capital                    | . Sdo.Inte          | res   |                 |                                  |       |
| 0       | 2020                   | /08/25    |                    | 0 0                 | 0                    | 3,853,058                      | 1,163,              | 992   |                 |                                  |       |
| 1       | 2020                   | /09/25    | 200,64             | 46 118,137          | 82,509               | 3,734,921                      | 1,080,              | 583   |                 |                                  |       |
| 2       | 2020                   | /10/25    | 200,64             | 120,667             | 79,979               | 3,614,254                      | 1,000,              | 504   |                 |                                  |       |
| З       | 2020                   | /11/25    | 200,64             | 46 123,251          | 77,395               | 3,491,003                      | 923,                | 209   |                 |                                  |       |
| 4       | 2020                   | /12/25    | 200,64             | 46 125,890          | 74,756               | 3,365,113                      | 848,4               | 453   |                 |                                  |       |
| 5       | 2021                   | /01/25    | 200,64             | 46 128,586          | 72,060               | 3,236,527                      | 776,                | 393   |                 |                                  |       |
| 6       | 2021                   | /02/25    | 200,64             | 46 131,339          | 69,307               | 3,105,188                      | ; 707,              | 986   |                 |                                  |       |
| 7       | 2021                   | /03/25    | 200,64             | 46 134,152          | 66,494               | 2,971,036                      | 640,                | 92    |                 |                                  |       |
| 8       | 2021                   | /04/25    | 200,64             | 16 137,024          | 63,622               | 2,834,012                      | 576,                | 970   |                 |                                  |       |
| 9       | 2021                   | /05/25    | 200,64             | 16 139,959          | 60,687               | 2,694,053                      | 516,                | 283   |                 |                                  |       |
| 10      | 2021                   | /06/25    | 200,64             | 16 142,956          | 57,690               | 2,551,097                      | 458,                | 593   |                 |                                  |       |
| 11      | 2021                   | /07/25    | 200,64             | 46 146,017          | 54,629               | 2,405,080                      | ) 403, <sup>1</sup> | 964   |                 |                                  |       |
| 12      | 2021                   | /08/25    | 200,64             | 16 149,144          | 51,502               | 2,255,936                      | 352,                | 462   |                 |                                  |       |

### 7.2. NORMALIZACIÓN INDIVIDUAL - RELIQUIDACION INVIDUAL

# 7.2.1. Imprimir el Plan de pagos actual del asociado que se quiere reliquidar para cambio de condiciones.

| Fech<br>Fech<br>As <i>oc</i><br>Dire<br>Line | a Sistema 202<br>a Trabajo 202<br>iado : 1<br>ccion : W<br>a : C | 0/09/02 CC<br>0/09/02<br>2135125 NARVAE<br>D SAN CARLOS<br>ONS CREDITO DE | COPERATIVA NACIO<br>Z DIAZ ERNESTO<br>CONSUMO                     | NAL EDUCATIVA<br>PRO             | DE AHORRO Y C<br>DYECCION DE CR<br>F<br>T<br>C | CREDITO COONI<br>REDITOS<br>Pagare<br>Telefono<br>Destino        | FIE-                   | -AGENCIA DIRECCION<br>140810<br>EMER EMERGENTE                                         | Hora 11:43:08<br>Pág 1 De 1<br>Nro Liquidacion       |
|----------------------------------------------|------------------------------------------------------------------|---------------------------------------------------------------------------|-------------------------------------------------------------------|----------------------------------|------------------------------------------------|------------------------------------------------------------------|------------------------|----------------------------------------------------------------------------------------|------------------------------------------------------|
| Empr<br>SubD<br>Cuot<br>Tasa<br>Fech<br>Pres | esa : 9<br>estino : 6<br>a<br>Efectiva<br>a desembolso<br>tamos  | 999 SIN EMPRES,<br>001 EMERGENTE<br>: 28<br>: 28                          | A DE CONVENIO<br>200,6<br>.94999999999999999<br>2020/<br>3,853,05 | 46.00<br>100000<br>08/25<br>8.00 | G<br>F<br>T<br>T<br>N                          | Sarantia<br>Forma Pago<br>Plazo<br>Fasa Nominal<br>Nominal anual | :<br>:<br>:<br>:<br>1: | 0002 PAGARE SIN CC<br>Taquilla<br>25 Meses<br>2.1413935698952000<br>25.696722838741876 | DDEUDOR<br>Tipo Cuota CONSTANTE<br>000000<br>0000000 |
| MONT<br>Valc                                 | O A FINANCIAR<br>r entregado                                     |                                                                           | 3,853,05<br>0.                                                    | 8.00<br>00 +                     |                                                |                                                                  |                        |                                                                                        |                                                      |
| Nro                                          | Fecha                                                            | Cuota                                                                     | Ab.Capital                                                        | Ab.Interes                       | Sdo.Capital                                    | Sdo.Intere                                                       | es                     |                                                                                        |                                                      |
| 0                                            | 2020/08/25                                                       | 0                                                                         | 0                                                                 | 0                                | 3,853,058                                      | 1,163,09                                                         | 92                     |                                                                                        |                                                      |
| 1                                            | 2020/09/25                                                       | 200,646                                                                   | 118,137                                                           | 82,509                           | 3,734,921                                      | 1,080,58                                                         | 83                     |                                                                                        |                                                      |
| 2                                            | 2020/10/25                                                       | 200,646                                                                   | 120,667                                                           | 79,979                           | 3,614,254                                      | 1,000,60                                                         | 04                     |                                                                                        |                                                      |
| з                                            | 2020/11/25                                                       | 200,646                                                                   | 123,251                                                           | 77,395                           | 3,491,003                                      | 923,20                                                           | 09                     |                                                                                        |                                                      |
| 4                                            | 2020/12/25                                                       | 200,646                                                                   | 125,890                                                           | 74,756                           | 3,365,113                                      | 848,45                                                           | 53                     |                                                                                        |                                                      |
| 5                                            | 2021/01/25                                                       | 200,646                                                                   | 128,586                                                           | 72,060                           | 3,236,527                                      | 776,39                                                           | 93                     |                                                                                        |                                                      |
| 6                                            | 2021/02/25                                                       | 200,646                                                                   | 131,339                                                           | 69,307                           | 3,105,188                                      | 707,08                                                           | 86                     |                                                                                        |                                                      |
| 7                                            | 2021/03/25                                                       | 200,646                                                                   | 134,152                                                           | 66,494                           | 2,971,036                                      | 640,59                                                           | 92                     |                                                                                        |                                                      |
| 8                                            | 2021/04/25                                                       | 200,646                                                                   | 137,024                                                           | 63,622                           | 2,834,012                                      | 576,93                                                           | 70                     |                                                                                        |                                                      |
| 9                                            | 2021/05/25                                                       | 200,646                                                                   | 139,959                                                           | 60,687                           | 2,694,053                                      | 516,28                                                           | 83                     |                                                                                        |                                                      |
| 10                                           | 2021/06/25                                                       | 200,646                                                                   | 142,956                                                           | 57,690                           | 2,551,097                                      | 458,59                                                           | 93                     |                                                                                        |                                                      |
| 11                                           | 2021/07/25                                                       | 200,646                                                                   | 146,017                                                           | 54,629                           | 2,405,080                                      | 403,90                                                           | 64                     |                                                                                        |                                                      |
| 12                                           | 2021/08/25                                                       | 200,646                                                                   | 149,144                                                           | 51,502                           | 2,255,936                                      | 352,40                                                           | 62                     |                                                                                        |                                                      |

7.2.2. Ingresar a la agencia en la que pertenece la cedula del asociado. **Otras aplicaciones/cambio de agencia.** 

|         |          | GES      | FIÓN DE                          | E CARTERA |                       | Cooperativa | Nacional Educativa de Ahorro y Crédito |
|---------|----------|----------|----------------------------------|-----------|-----------------------|-------------|----------------------------------------|
|         | NORMALIZ |          | Donfie<br>nte y Futuro Solidario |           |                       |             |                                        |
| Código: | IN-CT-05 | Versión: | 1                                | Vigencia: | 03 septiembre de 2020 | Página:     | 10 de 12                               |

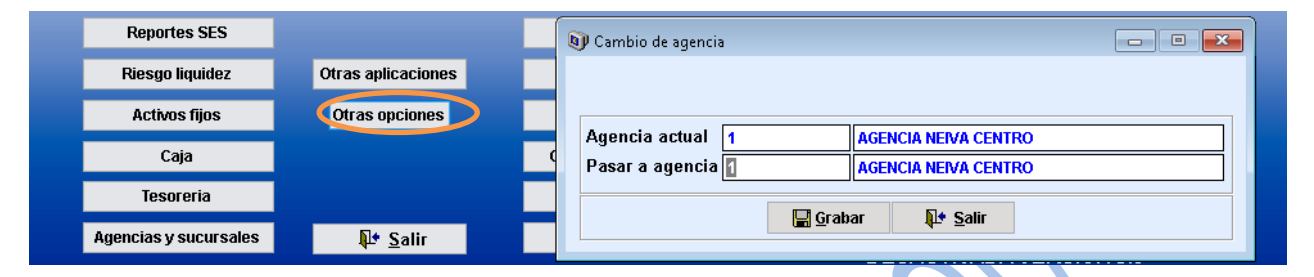

7.2.3. Creditos / otros procesos/Reliquidación por excepción/ Definición de pagos – se coloca el número de cedula.

|          | Pf                          | ROCESOS                                                |                  |                          |               | $\backslash$ |                                                                                                    |
|----------|-----------------------------|--------------------------------------------------------|------------------|--------------------------|---------------|--------------|----------------------------------------------------------------------------------------------------|
|          | Defi<br>Reliqu<br>Reliq     | nición de pagos<br>IIdacion Individi<br>Uidación masiv |                  |                          |               |              |                                                                                                    |
| 🕡 Def    | finición de pagos           |                                                        |                  |                          |               | ۲.           |                                                                                                    |
| -<br>-   |                             |                                                        |                  |                          |               |              | 7.2.3.1. El porcentaje de cobro de interés siempre será el <b>100%</b>                                 |
|          |                             |                                                        |                  |                          |               |              | 7.2.3.2. Dar clic en <b>seleccionar.</b>                                                               |
| Cé       | dula 1075267195             | PENAGOS                                                | RAMIREZ HELME    | R EDUARDO                |               |              | 7.2.3.3. <b>Colocar Nro. Cuotas</b> que se van a reliquidar.                                           |
|          | Pagare<br>142427            | Saldo                                                  | Intereses        | % cobro interes          | Seleccionar ^ |              |                                                                                                    |
|          |                             | 14,020,001                                             | 515,105          |                          |               |              | 7.2.3.4. <b>Descripción:</b><br>religuidación individual por alivio de<br>cartera.                     |
|          | Cuenta                      | Nombre                                                 | Valor            | %Cobro costo             | Seleccionar   |              | 7.2.3.5. Aceptar y esperar a que liquide.                                                              |
| Fee      | cha inicio 2 A              | 09/2020 💌                                              | Ni               | o cuotas                 |               |              | 7.2.3.6. Verificar el estado de cuenta. O el estado de crédito. Que ya se hallan abonado o pagados los |
| De       | scripcion genera            |                                                        |                  |                          | <b>`</b>      |              | intereses generados hasta el día.<br>Sin este paso NO se podrá hacer                                   |
| Cu<br>Cu | enta interes<br>enta costos |                                                        |                  |                          |               |              | ia reliquidacion individual.                                                                           |
|          | -                           | Aceptar                                                | <b>₩L</b> impiar | <b>I</b> ⊉ <u>S</u> alir |               |              |                                                                                                    |

|         |          | GES      | TIÓN DE                          | E CARTERA |                       | Cooperativa | Nacional Educativa de Ahorro y Crédito |
|---------|----------|----------|----------------------------------|-----------|-----------------------|-------------|----------------------------------------|
|         | NORMALIZ |          | Donfie<br>nte y Futuro Solidario |           |                       |             |                                        |
| Código: | IN-CT-05 | Versión: | 1                                | Vigencia: | 03 septiembre de 2020 | Página:     | 11 de 12                               |

### 7.2.4. RELIQUIDACION INDIVIDUAL: Botón Opa

Con base en el plan de pagos inicial debe diligenciar la información en este módulo: forma de pago, línea de crédito, destino de crédito, garantía, plazo (el solicitado por el asociado) **confirmar la tasa efectiva (debe ser igual al plan de pagos inicial**) fecha de inicio de crédito.

| sistema Miércoles ( | Septiembre 2, 202    | 0 11:02:00                 |                        |                                             |
|---------------------|----------------------|----------------------------|------------------------|---------------------------------------------|
| 💵 Liquidación       |                      |                            |                        |                                             |
|                     |                      |                            |                        |                                             |
|                     |                      |                            |                        |                                             |
| Códula              | [                    | 1                          |                        | Fore                                        |
| Ceuula<br>E         |                      | Desiles your de            |                        |                                             |
| Forma pago          |                      | Recibe pago de             | nomina de acuerdo al p | Jeriodo de deducción                        |
| Periodo de d        | educción 🥖           | \gencia a la que pertenece |                        | Zona del asociado                           |
|                     | $\sim$               |                            |                        |                                             |
| Linea               |                      |                            |                        |                                             |
| Destino             |                      | -1                         |                        |                                             |
| Subdesting          | [                    |                            |                        |                                             |
| Subucsuito          | [                    |                            |                        |                                             |
| Garantia            |                      |                            |                        |                                             |
| Garante             |                      |                            |                        |                                             |
| Nro garantia        |                      |                            | Ар                     | ortes pagados hasta                         |
| La liquio           | ación del créd       | ito es extra por dias No 🔍 |                        |                                             |
| La liquio           | łación maneja        | periodo de gracia 🛛 No 🔛   |                        |                                             |
| Val garantia        | 0.0                  |                            | Nrc                    | anagara ana ana ana ana ana ana ana ana ana |
| Plazo               | 0.0                  | Medalidad interes          |                        | riada interes                               |
|                     |                      | Modelided exite            |                        |                                             |
| The ses             | Intese:              |                            |                        |                                             |
| Tasa etectiva       | 0.000000000000       | n Monto a prestar          |                        |                                             |
| Vencimiento         |                      | Fecha inicio crédito       | <u> </u>               | ualidad O                                   |
| Tasa nomina         | l anual              | 0.000000000000             | Tasa nominal periodo   | 0.0000000000000                             |
| Emproez             |                      |                            |                        |                                             |
| Linpresa            |                      |                            |                        |                                             |
| Valores de          | crédito <u>C</u> ode | udores 🔀 🔄 <u>G</u> rabar  | Garantias 🛛 🙀          | impiar 🚺 Salir                              |
|                     |                      |                            |                        |                                             |

- 7.2.4.1 VALORES DE CRÉDITO: se debe llenar esta nueva ventana tomando o dejando con requisito "RELIQUIDACION POR EXCEPCION/CONTIGENCIA" Decir SI.
- 7.2.4.2 APORTES: confirmar si se desea agregar los aportes a la nueva reliquidación. Si el plan de pagos anterior los trae se deben volver a agregar.
- 7.2.4.3 CODEUDORES: agregar las garantías que tiene el crédito inicial, se puede ver en el plan de pagos.

7.2.4.4 GRABAR LA RELIQUIDACION.

7.2.5. CONTABILIDAD: se debe hacer la contabilización en la agencia que pertenece el asociado.

Se deber cargar el crédito RELIQUIDADO por la cuenta "5000" Cargándose al DEBITO – Esta nota es cargado automáticamente y al final se debe GRABAR LA nota.

|         |          | GES                              | FIÓN DE | E CARTERA |                       | Cooperativa | Nacional Educativa de Ahorro y Crédito |
|---------|----------|----------------------------------|---------|-----------|-----------------------|-------------|----------------------------------------|
|         |          | Donfie<br>nte y Futuro Solidario |         |           |                       |             |                                        |
| Código: | IN-CT-05 | Versión:                         | 1       | Vigencia: | 03 septiembre de 2020 | Página:     | 12 de 12                               |

| 🗊 Movimien                                                                                                    | tos          |             |         |                                       |                     |                        |                                   |                 |                   | × |  |  |  |
|----------------------------------------------------------------------------------------------------|--------------|-------------|---------|---------------------------------------|---------------------|------------------------|-----------------------------------|-----------------|-------------------|---|--|--|--|
| Nota: Para pasar de un campo a otro debe utilizar la tecla enter o tab con teclas direccionales se desplaza de una columna a otra sin realizar las validaciones |              |             |         |                                       |                     |                        |                                   |                 |                   |   |  |  |  |
| Agencia agencia neiva centro fecha 2020/09/02                                                                                                    |              |             |         |                                       |                     |                        |                                   |                 |                   |   |  |  |  |
| Código fuente<br>Consecutivo fuente<br>Identificación general                                                                                                   |              | 54          | RELIG   | RELIQUIDACION POR CONTIGENCIA-COVID19 |                     |                        | ✓ Usar Plantilla Fecha movimiento |                 | 2020/09/02 23:15: |   |  |  |  |
|                                                                                                    |              |             | 1       |                                       |                     |                        | Nro. registro                     |                 | 00001             |   |  |  |  |
|                                                                                                    |              | 1075267195  | PENA    | GOS RAMIREZ HELMER E                  | DUARDO              |                        |                                   |                 |                   |   |  |  |  |
| Descripción general                                                                                                    |              | xxxxx       |         |                                       |                     | ^                      |                                   |                 |                   |   |  |  |  |
|                                                                                                    |              |             |         |                                       |                     | ✓                      |                                   |                 |                   |   |  |  |  |
|                                                                                                    |              |             |         |                                       |                     |                        |                                   |                 |                   |   |  |  |  |
| Cuent                                                                                                    | a Noi        | nbre cuenta | C.Costo | Descripcion individual                | Documento           | Тегсего                | Valor Debito                      | Valor Credito   | Base retencion    | ^ |  |  |  |
| 1442050505                                                                                                    | CREDITO      | DE CONSUMO  |         |                                       |                     |                        | 0.00                              | 0.0             | 0                 |   |  |  |  |
|                                                                                                    |              |             |         |                                       |                     |                        |                                   |                 |                   |   |  |  |  |
|                                                                                                    |              |             |         |                                       |                     |                        | Ц                                 |                 |                   |   |  |  |  |
|                                                                                                    |              |             |         | INTEGRADOR S.F.C.                     |                     | ×                      |                                   |                 |                   |   |  |  |  |
|                                                                                                    |              |             |         |                                       |                     |                        |                                   |                 |                   |   |  |  |  |
|                                                                                                    |              |             |         | 🕐 Desea ca                            | argar un credito nu | ievo ????              |                                   |                 |                   |   |  |  |  |
|                                                                                                    |              |             |         |                                       |                     |                        |                                   |                 |                   |   |  |  |  |
|                                                                                                    |              |             |         |                                       |                     |                        |                                   |                 |                   |   |  |  |  |
| -                                                                                                    |              |             |         |                                       | Yes                 | <u>N</u> o             |                                   |                 |                   |   |  |  |  |
|                                                                                                    |              |             |         |                                       |                     |                        | ſ                                 |                 |                   |   |  |  |  |
|                                                                                                    |              |             |         |                                       |                     |                        |                                   |                 |                   |   |  |  |  |
| <                                                                                                    |              |             |         |                                       |                     |                        | 1                                 |                 | >                 | ~ |  |  |  |
| Nombro                                                                                                    |              |             |         |                                       | Dábitas             |                        |                                   | sá dita a       |                   | 1 |  |  |  |
| 910muri<br>C coetoe                                                                                                    | CREDITO DE C | UNSUMO      |         |                                       | Depitos             | D#                     |                                   |                 | 0.00              | ] |  |  |  |
| Tercero                                                                                                    |              |             |         |                                       | _                   | UI                     | Ierencia                          | 0.00            |                   |   |  |  |  |
| Saldo                                                                                                    | 0.00         |             |         | •• •                                  | <b>)</b>            | 🗋 <u>N</u> uevo 😽 Busc | ar 🔚 <u>G</u> rabar 😽             | Limpiar 🛛 🚺 Sal | lir               |   |  |  |  |
|                                                                                                    |              |             | 0.00    |                                       |                     |                        | 0.0                               |                 |                   |   |  |  |  |

- 7.2.6 Imprimir 2 copias de la nota de desembolso y el nuevo plan de pagos.
  - 7.2.6.1 una copia se deja en los documentos de solicitud de reliquidación-carpeta asociado
  - 7.2.6.2 una copia para el movimiento contable del día

### 8. DOCUMENTOS RELACIONADOS

Plan de pagos del asociado antes y después de la normalización. FO-CT-14 Modificación De Condiciones De Credito.

### 9. CONTROL DE CAMBIOS

La trazabilidad de los cambios generados en el documento podrá ser consultada en el Listado Maestro de Documentos.

| Versión                                   | Descripción Del Ca              | Fecha de Aprobación                                  |                         |                               |
|-------------------------------------------|---------------------------------|------------------------------------------------------|-------------------------|-------------------------------|
| 1                                         | Elaboración inicial d           | el documento                                         | 03 septiembre de 2020   |                               |
| Elaborado Por:                            |                                 | Revisado Por:                                        | Aprobado                | Por:                          |
| SERGIO ALEJANDRO<br>Cargo: Coordinadora d | D CUÉLLAR CARDONA<br>le SIG (e) | ARNULFO CORONADO LEON<br>Cargo: Director de Cartera. | NÉSTOR B<br>Cargo: Gere | ONILLA RAMÍREZ<br>nte General |